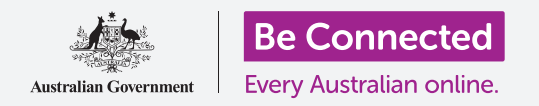

#### Cómo conseguir que Windows 10 funcione como usted quiera.

El menú de **Configuración de Windows (Windows Settings)** le permite cambiar muchas cosas del funcionamiento de Windows 10, como por ejemplo el idioma, la fecha y la hora, el brillo de la pantalla, la configuración de la red Wi-Fi y mucho más.

#### ¿Qué necesita?

Antes de empezar el curso, su computadora tiene que tener la última versión de Windows, que es Windows 10. Para obtener más información sobre Windows 10, vaya a la guía *Computadoras de sobremesa con Windows: Seguridad y privacidad*. Compruebe que el ratón, el monitor y el teclado están bien conectados, y que tiene a mano el nombre y la contraseña de la red Wi-Fi de su casa. También es necesario que inicie sesión en su computadora de forma que se vea el escritorio.

#### Primeros pasos

Hay muchas formas de ajustar la configuración de Windows 10, pero para su comodidad, el menú **Configuración de Windows** reúne todas las opciones. Para que la **Configuración de Windows** aparezca en la pantalla:

- Haga clic en el botón de Inicio (Start) que está en la esquina inferior izquierda del Escritorio. Ahora aparecerá el menú Inicio.
- **2.** A la izquierda del **menú Inicio**, verá un pequeño icono de engranaje. Haga clic en el icono.
- **3.** El panel de control de la **Configuración de Windows** se abrirá en la pantalla.

El **panel de control** de la **Configuración de Windows** tiene varios iconos que le permiten acceder a varias opciones que están agrupadas por tema. Haga clic en cualquier icono para explorar la configuración de ese tema.

Cuando hace clic en un icono, la **Configuración de Windows** mostrará un menú a la izquierda y opciones a la derecha. Cuando quiera volver al **panel de control** de la **Configuración de Windows**, haga clic en el icono de **Inicio** que está en la parte superior izquierda de la pantalla.

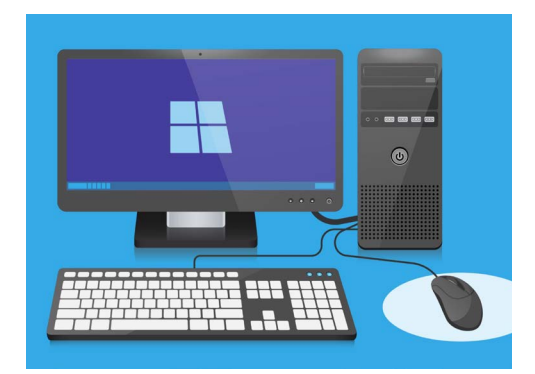

La Configuración de Windows le permite ajustar el idioma, la fecha, la hora, el brillo de la pantalla y mucho más

#### Como ajustar la fecha y hora

En el panel de control de la **Configuración de Windows**, haga clic en **Hora e idioma** (Time & Language).

La pantalla cambiará para mostrar las opciones de **Hora e idioma** a la derecha, y un menú a la izquierda.

Para ajustar la hora manualmente:

- Busque el botón debajo de Ajustar hora automáticamente (Set time automatically), y márquelo como Desactivado (Off). El botón cambiará de azul a blanco.
- Más abajo, busque debajo de Establecer la fecha y hora manualmente (Set the date and time manually) y haga clic en el botón Cambiar (Change).
- **3.** Aparecerá un cuadro mostrando la fecha y hora actuales. Haga clic en los cuadros de día, mes y año para seleccionar la fecha marcando los datos correctos en los listados que aparecen.
- **4.** Haga clic en los cuadros de hora y minuto para seleccionar la hora.

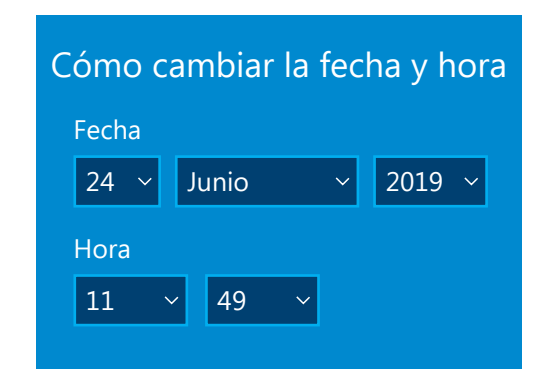

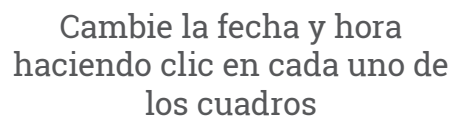

**5.** Cuando esté satisfecho con la fecha y la hora, haga clic en **Cambiar** para aplicar los cambios.

El cuadro desaparecerá y estará otra vez en la pantalla de opciones de **Fecha y hora**.

#### Cómo establecer la zona horaria

Su computadora también querrá saber en qué zona horaria vive. Para establecer la zona horaria:

- Busque el botón Establecer zona horaria automáticamente (Set time zone automatically) en la pantalla de opciones de Fecha y hora. Si está Activado (On), haga clic sobre él para desactivar la opción. El botón cambiará de azul a blanco.
- 2. Busque en el cuadro debajo de **Zona horaria (Time zone)** para ver qué zona se está usando ahora.
- **3.** Si no es correcta, haga clic en el cuadro para mostrar un listado de zonas horarias. Desplácese a lo largo de la lista para buscar su zona horaria, haga clic para marcarla, y cierre el listado.
- **4.** Si no sabe en qué zona horaria vive, marque la ciudad más cercana.

#### Cómo dejar que su computadora ajuste la fecha y hora

Windows 10 toma de Internet la fecha y hora correctas, y se le da bien mantenerla ajustada. Incluso se adaptará al horario de verano, así que lo mejor es activar las opciones **Ajustar hora automáticamente** y **Establecer zona horaria automáticamente**. Haga clic en los dos botones para que cambien de **Desactivado** a **Activado**. Ambos botones cambiarán de blanco a azul.

#### Cómo configurar el idioma de su computadora

Puede configurar el idioma que usa su computadora en los menús y otra información que verá en la pantalla, y también para que revise la gramática cuando, por ejemplo, escriba un mensaje de correo electrónico.

En el menú de la izquierda de la **Configuración de Windows**, haga clic en **Idioma**. Las opciones de "Idioma" aparecerán a la derecha.

El cuadro debajo de **Idioma para mostrar de Windows** (Windows display language) muestra el idioma que su computadora está usando ahora. Es posible que ponga English (Australia) o English (United Kingdom).

Para cambiar el idioma:

- Busque el recuadro gris con un signo más, al lado de Agregar un idioma preferido (Add a preferred language), y haga clic.
- 2. Aparecerá un cuadro con el título Elige un idioma para instalar (Choose a language to install). Para encontrar el idioma deseado, desplácese a lo largo de la lista o escriba el nombre del idioma.

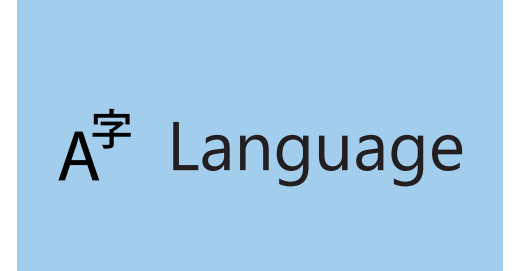

Las opciones de "Idioma" determinan el idioma que usa la computadora en los menús y otra información que aparece en la pantalla

- **3.** Haga clic en el idioma y después en el botón **Siguiente (Next)**.
- **4.** En el siguiente cuadro, haga clic en **Establecer como idioma para mostrar** (Set as my display language), para que sea el idioma de su computadora. Después, haga clic en Instalar (Install).

Ahora desaparecerá el cuadro y volverá a ver las opciones de **Idioma**. Verá que ahora el idioma que ha elegido aparecerá en el cuadro de arriba.

#### Cómo comprobar que la región de su computadora es Australia

Es importante que su computadora sepa que está en Australia. Así se asegurará de tener las actualizaciones e información de Australia, y que los formatos de fecha, hora y calendario son los de Australia. El país que elija es independiente del idioma que acaba de elegir para su computadora.

Para comprobar que la región de su computadora es Australia:

- En el menú de la izquierda, haga clic en Región (Region) y las opciones de Región aparecerán a la derecha.
- Compruebe que su País o región (Country or region) es Australia, y que el Formato regional (Regional format) es Inglés (Australia) o English (Australia)
- Si alguna de estas dos opciones es incorrecta, haga clic en el cuadro con la información incorrecta para mostrar el listado. Desplácese por el listado de regiones hasta encontrar Australia, y sobre los formatos regionales para encontrar Inglés (Australia) o English (Australia). Haga clic para seleccionarlos.

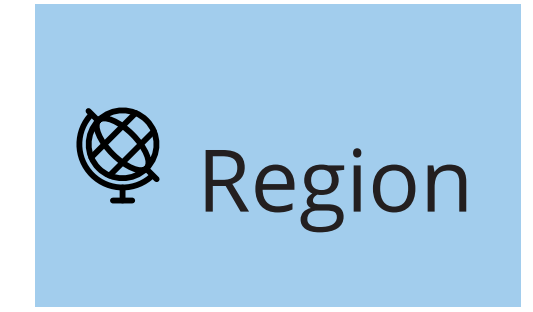

Las opciones de "Región" son para que la fecha se muestre en formato australiano

Para comprobar que su formato regional es correcto, mire debajo de **Datos de formato regional (Regional format data).** Verá que la hora y la fecha están escritas de la forma australiana, con el día primero y después el mes.

### Cómo cambiar el volumen y el brillo de la pantalla

Muchas computadoras tienen teclas especiales en el teclado para ajustar de forma rápida el volumen de los altavoces y el brillo de la pantalla. Suelen estar en la fila superior del teclado, encima de las teclas numéricas.

Para ajustar el volumen:

- 1. Si su teclado tiene teclas de volumen, solo tiene que pulsar la flechas de "Subir volumen" o "Bajar volumen". Cuando lo haga, aparecerá una ventana en la pantalla para mostrarle que el volumen ha cambiado.
- 2. Si el teclado no tiene teclas de volumen, puede ajustarlo usando el ratón. Busque el **icono de altavoz** situado en la parte inferior derecha de la pantalla.
- **3.** Aparecerá un control deslizante. Con el ratón, deslice el botón blanco hacia la derecha para subir el volumen, y hacia la izquierda para bajarlo.
- **4.** Para silenciar los altavoces de forma rápida, haga clic en el **altavoz** que aparece al lado del control deslizante. Al hacerlo aparecerá una equis, que significa que el sonido se ha silenciado. Para reactivar el audio, vuelva a hacer clic sobre el altavoz para que desaparezca la equis.

Para ajustar el brillo de la pantalla con el teclado:

- **1.** Averigüe si su teclado tiene teclas de ajuste de brillo. Suelen tener un pequeño símbolo de un sol o de una bombilla.
- **2.** Pulse la bombilla grande para aumentar el brillo, y la pequeña para disminuirlo.

Para ajustar el brillo de la pantalla con el ratón:

También puede cambiar el brillo de la pantalla usando el ratón. Puesto que la **Configuración de Windows** sigue abierta, empiece por hacer clic en **Inicio (Home)** en la esquina superior izquierda.

- **1.** En el panel de control de la **Configuración de Windows** haga clic en **Sistema (System)**.
- El menú de Sistema se abrirá y verá las opciones de Pantalla (Display). En las opciones de Pantalla, verá que hay un control deslizante con un botón azul.
- **3.** Con el ratón, deslice el botón blanco hacia la derecha para aumentar el brillo, y hacia la izquierda para disminuirlo.
- **4.** Si no encuentra el control deslizante, significa que su computadora no puede ajustar el brillo de la pantalla usando Windows 10.

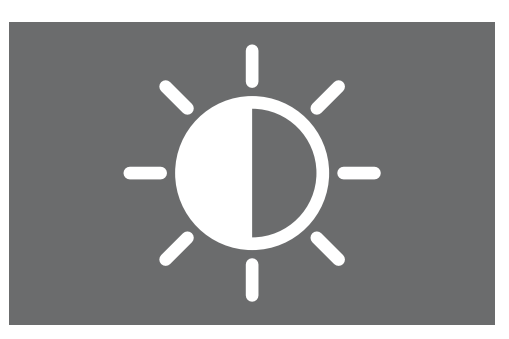

Puede usar el teclado o los controles de la "Configuración de Windows" para ajustar el brillo de la pantalla

Si ese es su caso, ¡no se preocupe! Es la forma en que su computadora está configurada.

Tendrá que usar los controles que están en el monitor. Suele ser un conjunto de botones físicos. Para averiguar exactamente cómo funcionan, lea el manual de instrucciones que traía su monitor.

# Cómo comprobar que su computadora está conectada al Wi-Fi.

Su computadora recuerda su red Wi-Fi de casa y se conecta automáticamente cada vez que enciende su computadora. Para asegurarse de que está conectada y puede acceder a Internet, puede usar las opciones de **Red e Internet (Network & Internet)**.

Si sabe con seguridad que su computadora está conectada, los siguientes pasos le pueden ayudar a conectarse a otra red Wi-Fi, como por ejemplo en la biblioteca o en su cafetería favorita.

- Haga clic clic en Inicio en la esquina superior izquierda del menú de la Configuración de Windows.
- En el panel de control de la Configuración de Windows, haga clic en Red e Internet. Se abrirá el menú y aparecerán las opciones de Estado (Status).
- **3.** Arriba de la pantalla, debería poner **Estás conectado a Internet (You're connected to the internet)**. Si lo pone, puede continuar usando su computadora.
- **4.** Si pone **No está conectado (Not connected)**, tiene que comprobar que su Wi-Fi está encendido, y que su computadora está conectada.

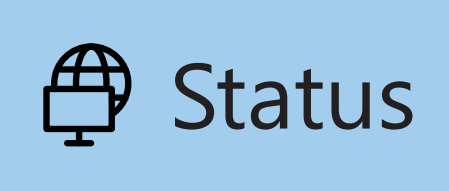

Si las opciones de estado no aparecen, haga clic en "Estado" en el menú de la izquierda

#### Cómo conectarse a una red Wi-Fi

En el menú de la izquierda, haga clic en Wi-Fi para mostrar las opciones de **Wi-Fi**. Arriba del todo, compruebe que el botón está **Activado (On)**, que significa que el Wi-Fi de su computadora está listo.

- 1. Busque y haga clic en Mostrar redes disponibles (Show available networks).
- Aparecerá un cuadro en la parte inferior derecha de la pantalla mostrándole todas las redes Wi-Fi cercanas que su computadora ha detectado. Incluso si está en casa, puede que haya varias redes en la lista. Por ejemplo, las de sus vecinos, o redes públicas cercanas. Si ve la palabra Segura (Secured), significa que la red tiene contraseña.
- **3.** Busque la red Wi-Fi de su casa y haga clic sobre ella. Después, haga clic en **Conectar (Connect)**.
- 4. Introduzca la clave de seguridad de la red en el cuadro. Eso es la contraseña. Preste atención a las mayúsculas y los números. Después, haga clic en Siguiente (Next).
- La lista de redes desaparecerá, y las opciones de Wi-Fi en la Configuración de Windows mostrará el nombre de su red Wi-Fi, y las palabras Conectada, segura.

G. Wi-Fi

Si el icono de Wi-Fi que está en el margen inferior derecho de la pantalla tiene unas líneas curvas blancas, significa que está conectado a Internet